## Sådan uploader forældrene et profilbillede af deres barn, så det vises på komme-gå-skærmen

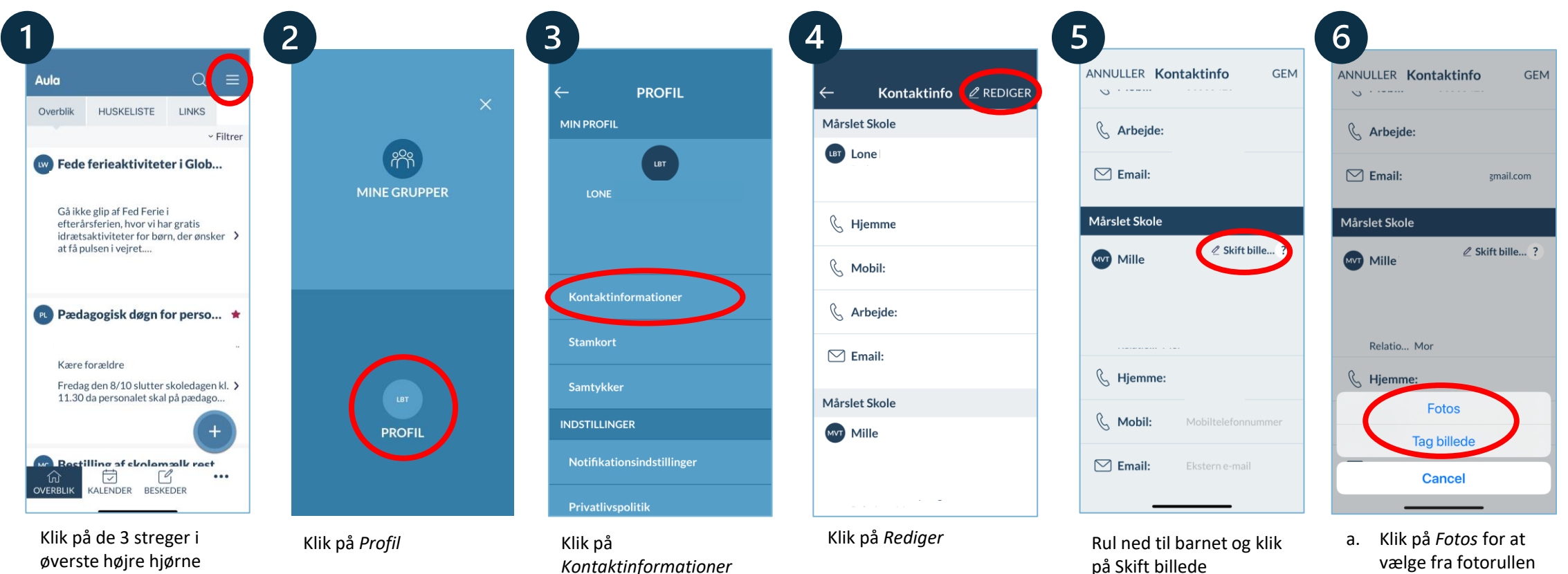

Aula

b. Klik på *Tag billede* for at bruge telefonens kamera

## Sådan uploader forældrene et profilbillede af deres barn, så det vises på komme-gå-skærmen

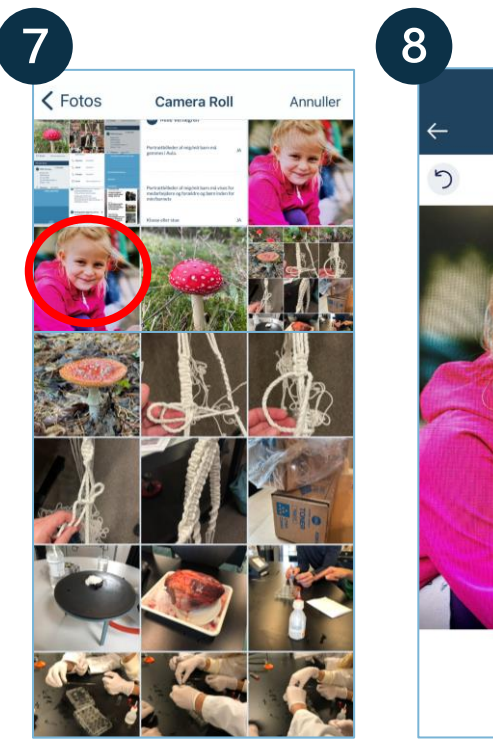

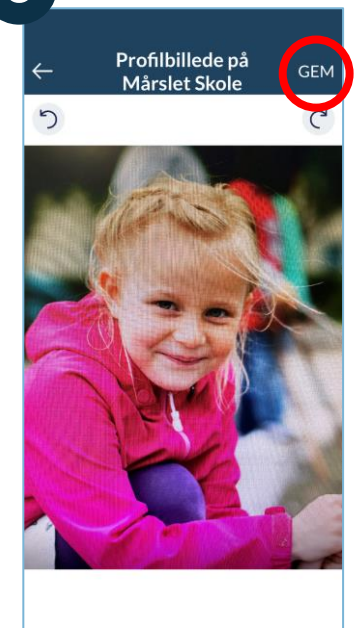

Vælg billedet i kamerarullen

Aula

Klik på *Gem* 

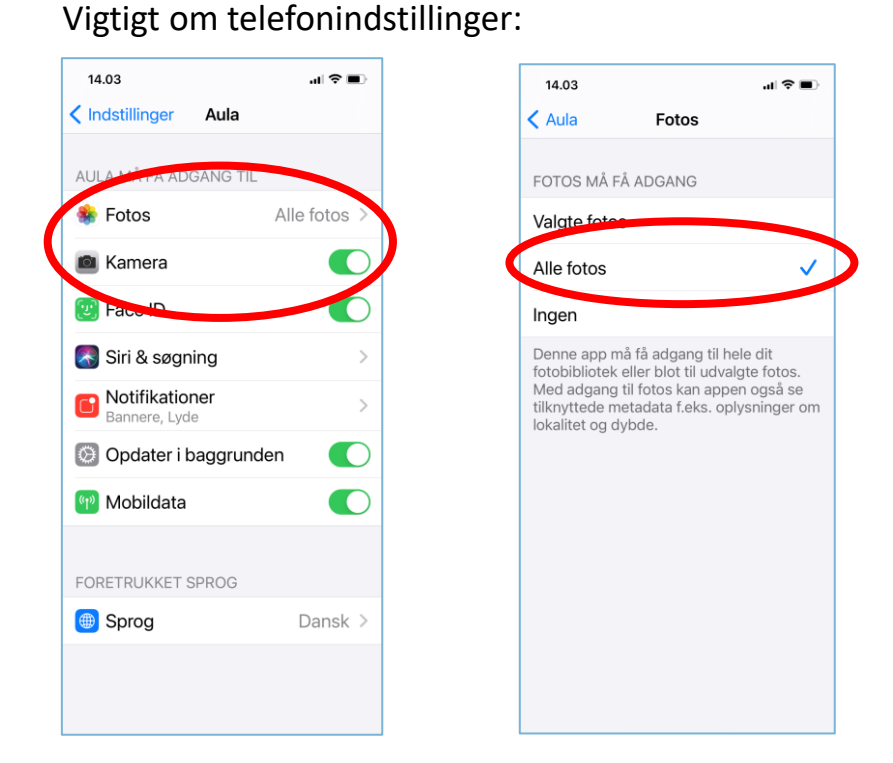

**OBS!** Hvis det ikke virker, kan forældrene tjekke under indstillinger på telefonen, og se om de under indstillinger for Aula-appen har givet de rigtige tilladelser til at tilgå telefonens kamera og fotos